## Anleitung Geoportal

< Menü

Alle hinzufügen

Einsichtnahme in die Bauleitpläne und die sonstigen städtebaulichen Satzungen:

1. Mit dem Klick auf dem auf der Homepage eingepflegten Link gelangen sie zunächst zur Übersicht der Bebauungspläne und Satzungen im Stadtgebiet:

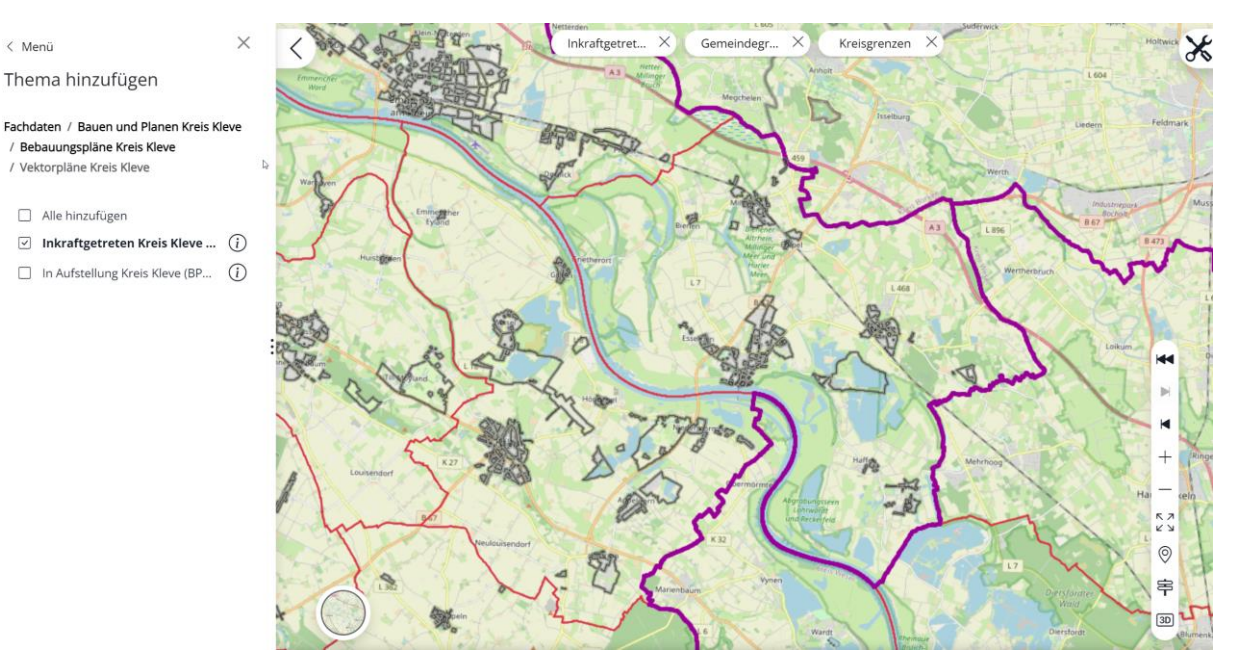

2. Mit dem Mausrad oder dem "Plus"-Button auf der rechten Seite können Sie in den gewünschten Bereich der Stadt Kalkar hineinzoomen:

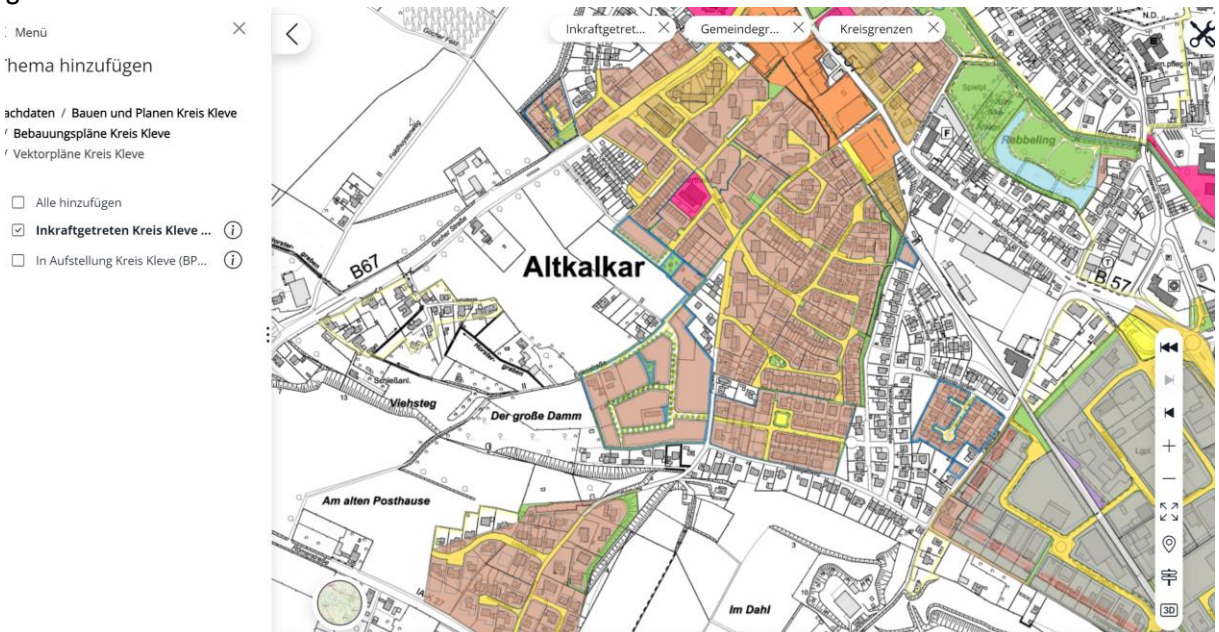

3. Alternativ können Sie auf der linken Seite auch nach Adressen oder Flurstücken suchen:

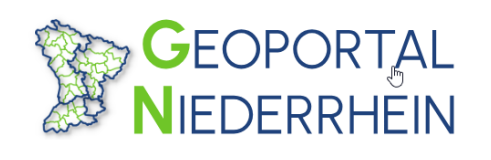

Suche nach Themen, Straßen und Adress

4. Mit einem Klick auf das gewünschte Grundstück können Objektinformationen aus dem Bereich Planung abgerufen werden, sofern das Grundstück im Geltungsbereich eines Bebauungsplanes oder eine städtebaulichen Satzung liegt. Dann öffnet sich, wie hier, ein Fenster mit Informationen:

Plan: 1/1

PDF-Format herunterladen Plan: KA\_085\_0

00

|                     | BP: Plan                             |                                                                  |
|---------------------|--------------------------------------|------------------------------------------------------------------|
|                     | XPlan-Version:                       | 5.4                                                              |
|                     | Name:                                | BPL Nr. 085-Oyweg                                                |
| Dieser Teil enthält | Nummer:                              | KA 085 0                                                         |
|                     | Erstellungs-Maßstab:                 | 1000                                                             |
| aligemeine          | Technischer Planersteller:           | Stadt Kalkar                                                     |
| Informationen über  | Plangeber:                           | Name: Stadt Kalkar                                               |
| den jeweiligen      | Veränderungssperre:                  | Nein                                                             |
|                     | Städtebaul. Vertrag:                 | Nein                                                             |
| Bebauungsplan       | Erschliessungs-Vertrag:              | Nein                                                             |
|                     | Duchführungsvertrag:                 | Nein                                                             |
|                     | Grünordnungsplan:                    | Nein                                                             |
|                     | Version der BauNVO - Datum           | : 2017-11-21                                                     |
|                     | Version der BauNVO- Text:            | BauNVO NRW                                                       |
|                     | Version des BauGB - Datum:           | 2017-11-03                                                       |
|                     | Version des BauGB - Text:            | BauGB                                                            |
|                     | Plan-Art:                            | EinfacherBPlan                                                   |
|                     | Rechtsstand:                         | InkraftGetreten                                                  |
|                     | Gemeinde:                            | Gemeindeschlussel: 05154024 Gemeinde: Kalkar Ortsteil: Altkalkar |
|                     | BP: Baugebietsteilfläche             | 2                                                                |
| Hier können genaue  | Ebene:                               |                                                                  |
| Informationen über  | Plachenschluss:                      | Jd<br>Festetzung                                                 |
| dia planunga        | Besondere Art der baul. Nutzi        | i esseziung<br>und: Gewerhenebiet                                |
| die planungs-       |                                      |                                                                  |
| rechtlichen         | DD: Kommeniaharum meflikal           |                                                                  |
| Bestimmungen der    | Br: Kennzeichnungshache              |                                                                  |
|                     | Ebene: 0                             |                                                                  |
| Jeweiligen Flache   | Fiachenschluss: Nein                 |                                                                  |
| abgerufen werden    | Ist Verdachtsflache: Nein            |                                                                  |
|                     | Rechtscharakter: Kennzeid            | nnung                                                            |
|                     | Zweckbestimmung: Schadsto            | JIIDeldstDouell                                                  |
|                     | <i>(</i>                             |                                                                  |
|                     | Referenzen:                          |                                                                  |
| Hier konnen Sie die | Legruendung (KA_085_Begruendung.pdf) |                                                                  |
| Planzeichnung,      | Lechtsplan (KA_085_Rechtsplan.pdf)   |                                                                  |
| Begründung sowie    |                                      |                                                                  |
|                     |                                      |                                                                  |
| etwalge             |                                      |                                                                  |
|                     | 1                                    |                                                                  |

5. Beim Klick auf die PDF-Dokumente öffnet sich ein neues Browserfenster, hier beispielsweise die Planzeichnung:

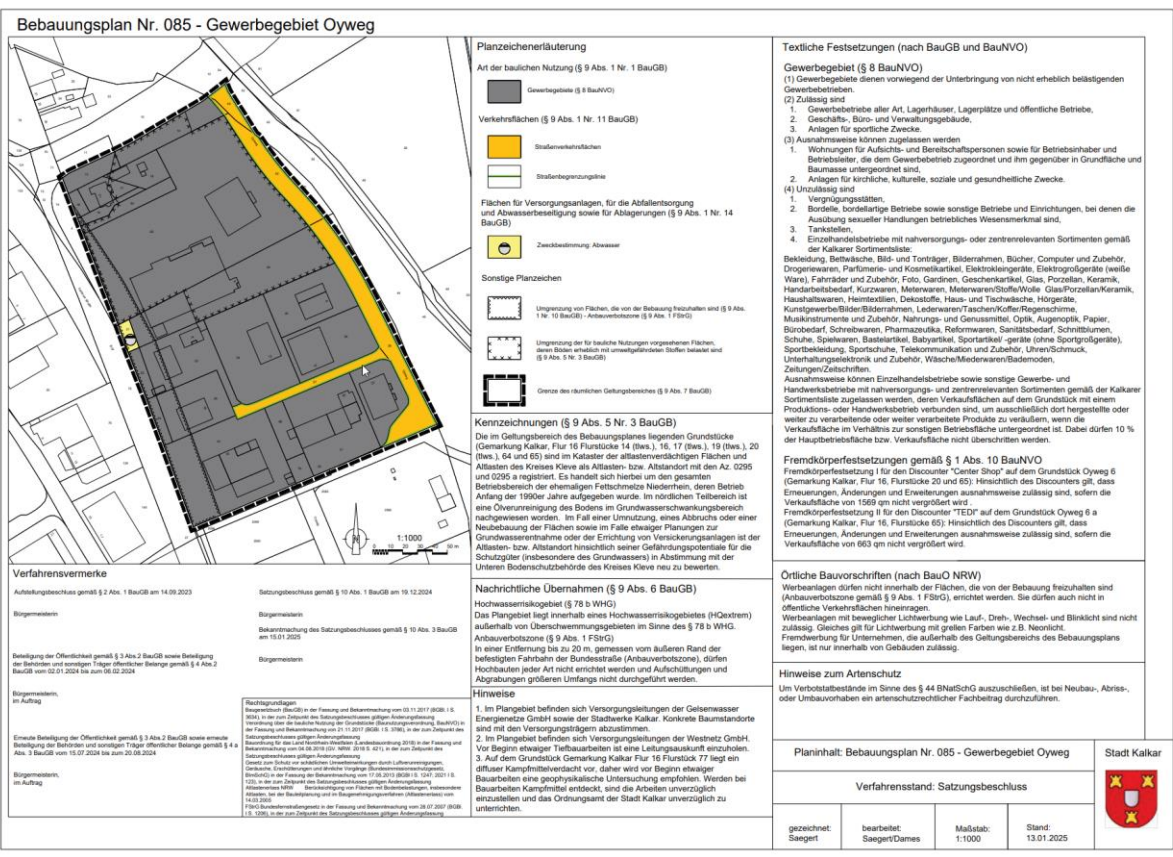

- 6. Über den Planinhalt können Sie sich bei der Stadt Kalkar informieren, hierzu wenden Sie sich bitte an die aufgeführten Ansprechpartner.
- 7. Die Einsichtnahme in den Flächennutzungsplan funktioniert genauso wie bei den Bebauungsplänen.